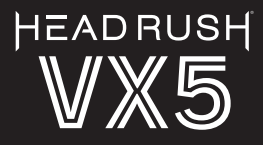

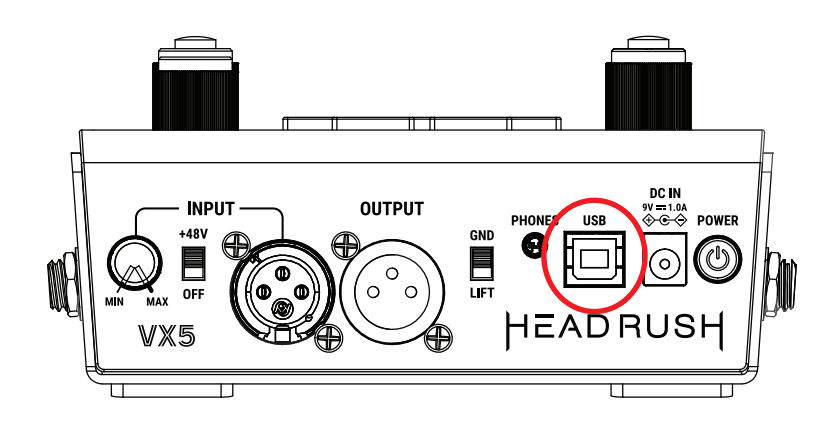

**Note:** This update process works best on Windows 11 or macOS 13-15. Windows 10 users will need to download and install an additional network driver.

# To update your VX5:

- 1. Connect VX5 to a computer via provided USB cable and power it on using the included power supply.
- 2. In a web browser, type "VX5.local" in the address bar
- 3. Under the "Download the Latest Firmware" section, press "Download" button, your browser with download the latest firmware update as a .img file
- 4. Under "Update Device Firmware", select "Upload"

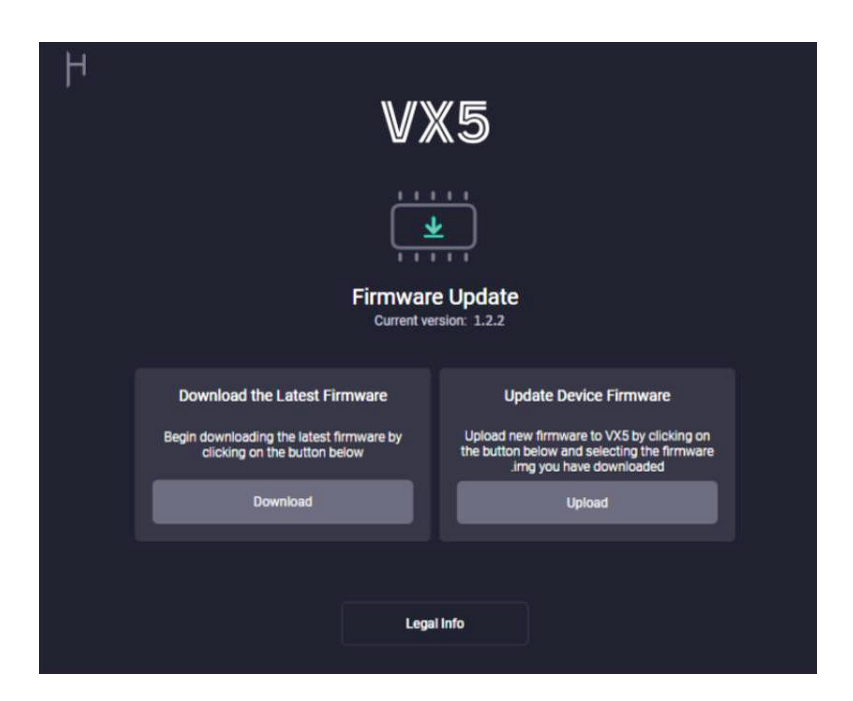

- 5. The upgrade process will begin, do not unplug the device while the update is in progress.
- 6. Once the update has completed successfully you can disconnect the USB.
- 7. Confirm the update completed successfully on the boot screen when unit is powered on (V 1.2.2)

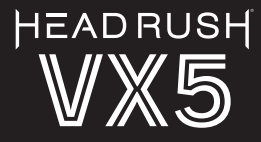

## Added

- · Retain Current Preset
  - o The last selected preset is retained when power cycling VX5.
    - This is saved after 5s, or when powering off using the power button.
- · Factory Reset
  - o Press and hold PRESET + KEY while powering on VX5 to display factory reset option.
    - This will clear all user presets and restore factory presets.
- · Copy Preset
  - o Added option to copy preset to a slot in the save menu.
    - You may need to create a new preset name when copying.
- · USB Audio
  - o VX5 now supports Audio via USB.
    - Class Compliant on Windows 11 and macOS.
    - Stereo audio input to computer post mic FX.
    - Stereo audio output from computer is mixed in to the main output post processing. Ideal for playing backing tracks or monitoring a DAW session.

#### · USB MIDI Control

- o It is now possible to control preset selection and more features using USB MIDI.
  - VX5 receives MIDI on ALL channels.

Function

#### **MIDI Message**

Values

| Select Preset<br>(Within the current bank) | Program Change | 0-127 (Bank 1)<br>0-121 (Bank 2)                                                                   |
|--------------------------------------------|----------------|----------------------------------------------------------------------------------------------------|
| Select Preset Bank                         | CC 32          | 0 = Bank 1 (Presets 1-128)<br>1 = Bank 2 (Presets 129-250)                                         |
| Footswitch A/B Mode                        | CC 16          | 0 = Disables Footswitch A/B Mode<br>1 = Selects Footswitch A Mode<br>2 = Selects Footswitch B Mode |
| Talk Mode                                  | CC 17          | 0-63 = Disable Talk Mode<br>64-127 = Enable Talk Mode                                              |

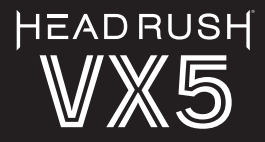

#### Multi-FX Enable

- o It is now possible to enable multiple FX at the same time. § FX are routed in series in the order shown in FX select.
  - FX enable state is shown above the effect in the FX select menu.
  - To enable an effect, enter FX edit and enable the toggle. Hold the FX button to return to the FX select menu.

#### Compressor

- o A new compressor has been added to HV03 with a selection of 4 presets ranging from mild to slammed. It is available via FX Select.
  - Includes mix control.

### Changes

- · Adjusted UI to increase Preset name text size.
- · Adjusted Key display to follow circle of 5ths.
- · Adjusted FX to reduce spillover when enabling and disabling Talk mode.
- · Fixed an issue with chromatic harmonizer following incorrect intervals.
- $\cdot$  Fixed an issue with harmonizer 'low' intervals.

o Notes are now harmonically generated, relative to the input note, based on the degree of the chord. (In the currently set key).

- · Fixed an occasional hang on startup.
- · Improved stability of web updater.

## FAQ / Troubleshooting

- · I cannot connect to vx5.local in my web browser:
  - o While connected via USB, power off VX5 and then power back on. Retry connection.
  - o Enter 192.168.155.1 in the browser address bar.
  - o If using Windows 10 ensure you have installed the VX5 Windows 10 Driver.